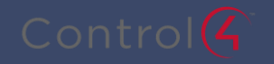

## Entertainment Systems Operation

## **Basic Operations**

- If the time is displayed, tap the screen anywhere to begin, this s the Control4 welcome screen.
- 2. Select the "Watch" Button to begin viewing

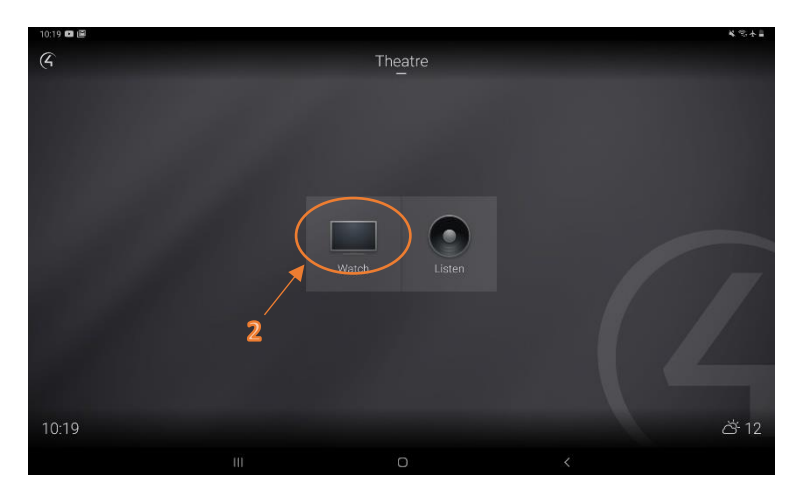

- Select the device or activity you wish to use e.g. "Digital TV"
- The projector will turn on at this point as will the sound system.
  Devices will be set up ready to play automatically

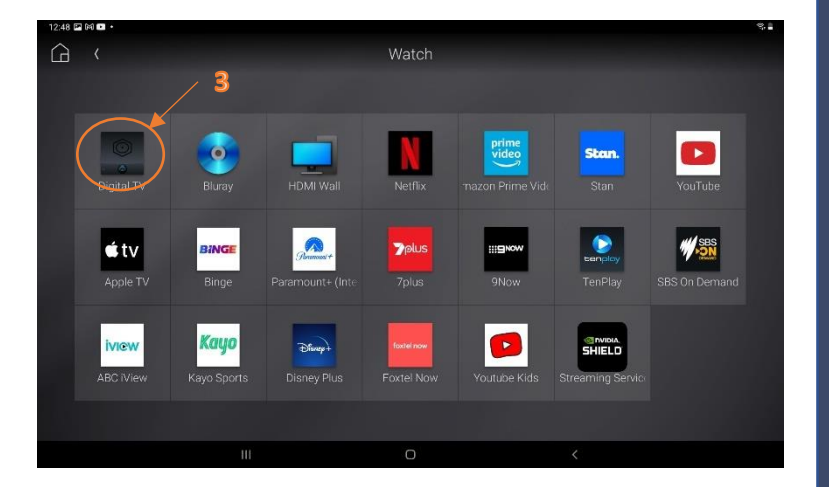

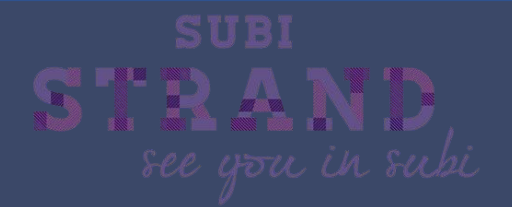

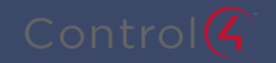

- A control panel will open to allow you to control the functions of the selected device
- Adjust the volume using the plus and minus symbols or the volume slider
- 7. Use the function keys, numerical keys, channel "CH" buttons, arrow keys and Select button to navigate the device functions. The cancel button can be used as a "back" button for the playing device
- Use the home and back buttons to navigate change devices (eg. change to Blu-ray or streaming services)
- To shut down the system use the power button in the top right, then press the "Turn Off" button that appears.

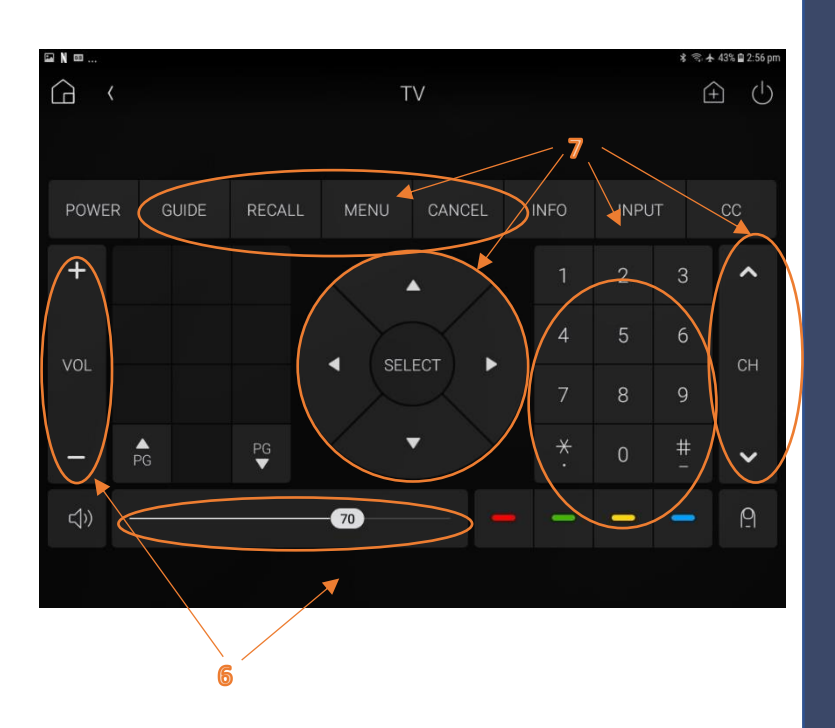

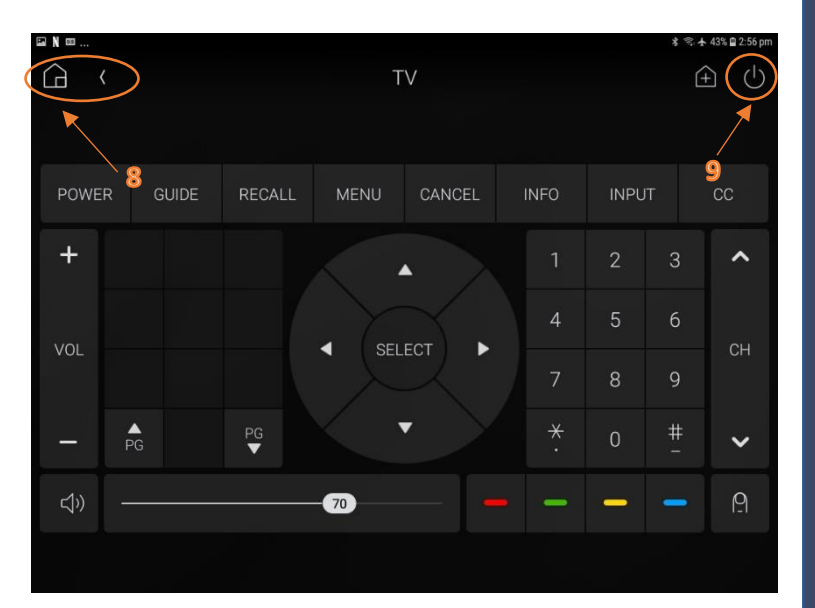

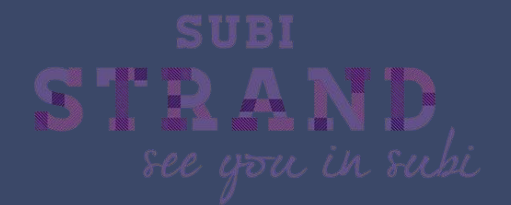

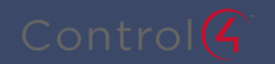

## **Streaming Services**

 Select your preferred streaming service from the list (eg Netflix)

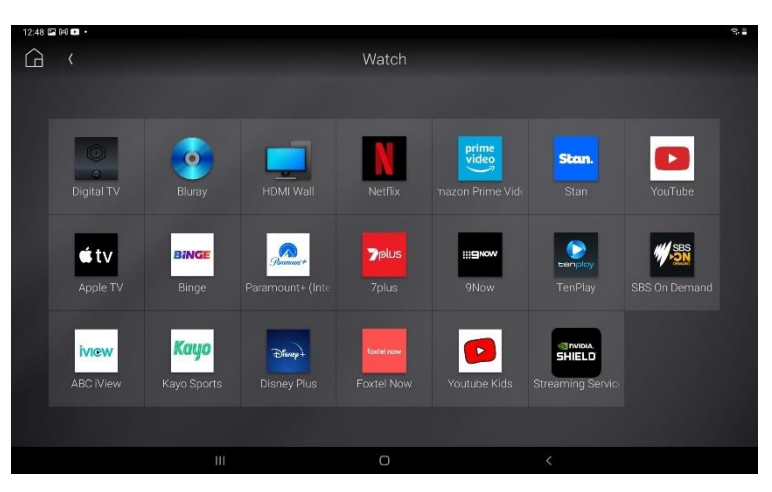

- 2. The NVIDIA shield streaming device will be powered on and your streaming service will launch automatically
- Use the arrow keys and select button to login to the streaming service.
- If needed, use the cancel button as a "back" button, and menu to return to the NVIDIA shield home page

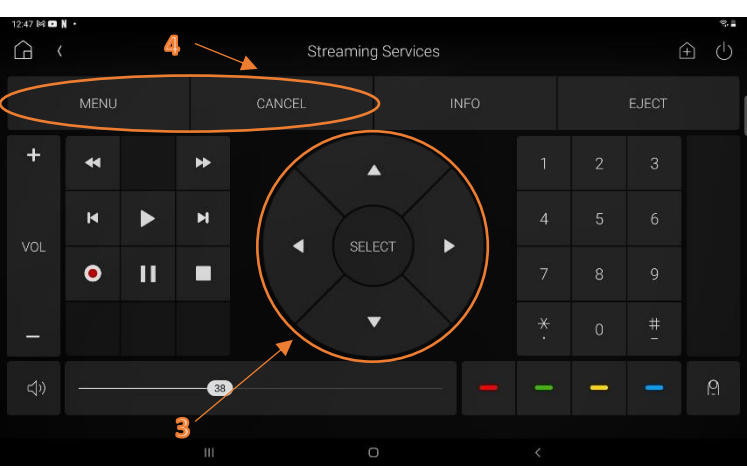

Please remember to log out of your streaming services before leaving

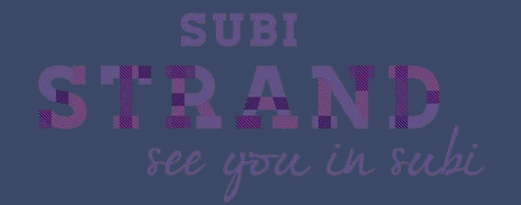

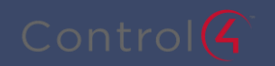

## **Additional Functions**

- 1. To use your own HDMI device (Laptop, AppleTV etc) in the theatre, attach the device to the HDMI port on the wall socket below the control tablet
- Select "HDMI Wall" on the home menu, and the system will be set for external input (the control tablet screen will not appear to change)
- Press the home button on the control tablet to return to the home screen
- From the home screen you will be able to control the volume of your device
- To shut down the system use the power button on the right, then press "Turn Off"

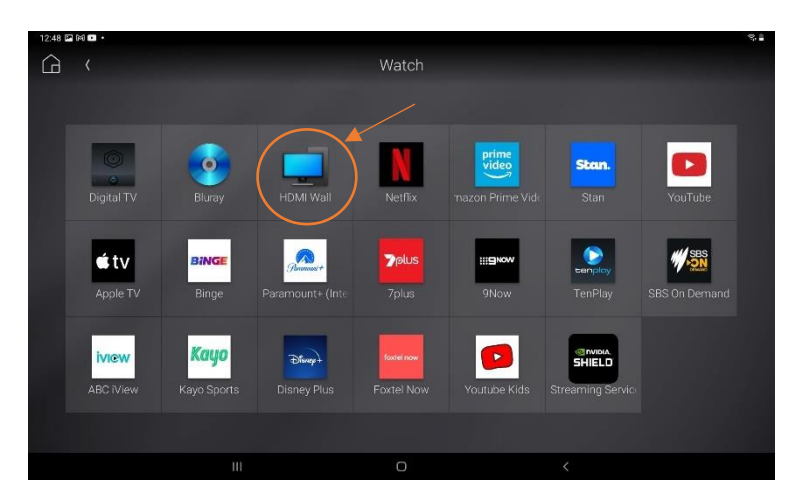

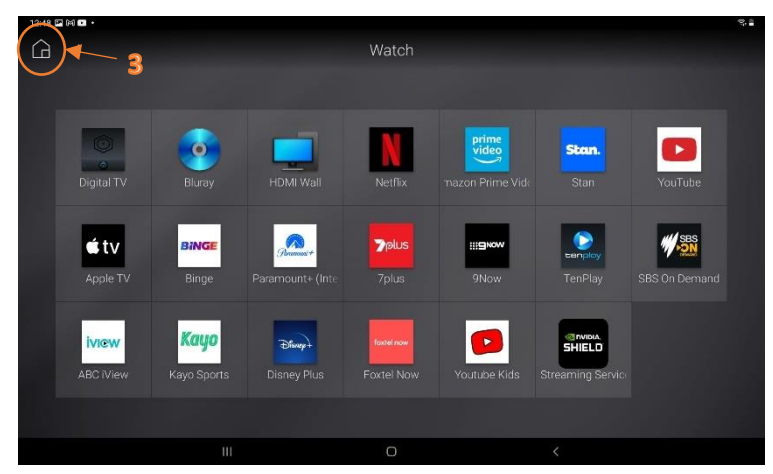

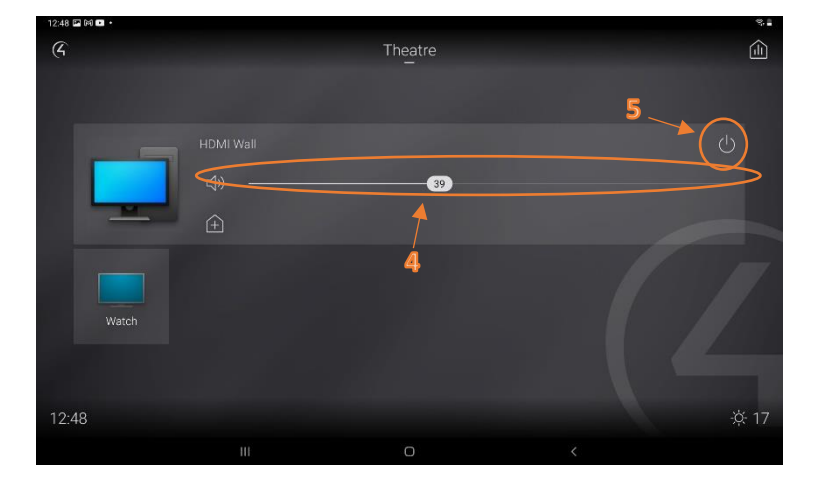

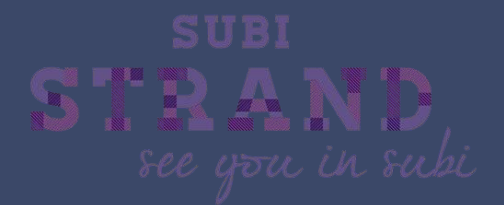